# SHOW ME HOW

#### to Request a Punch Change on Mobile Time and Attendance

#### **STEP 1**

Navigate to Time Management > Web Timesheet Read Only.

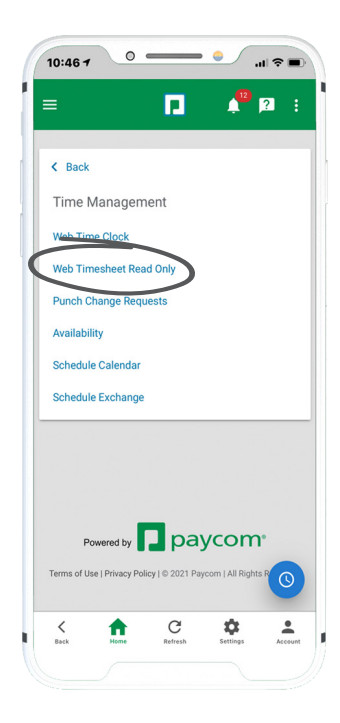

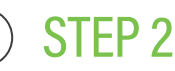

Any missing punches will be indicated with two question marks (??) and an exclamation point (!) inside a red triangle. To correct a missed punch, tap "??."

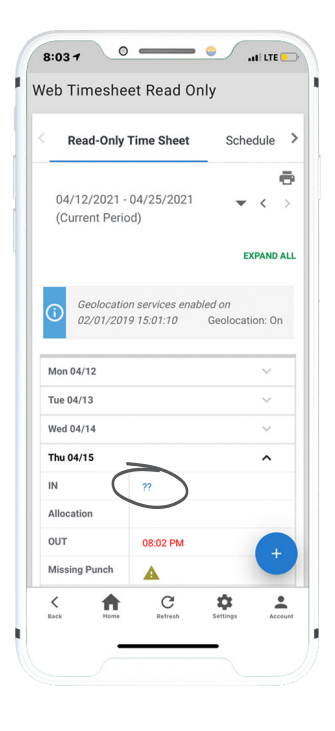

## **EMPLOYEES**

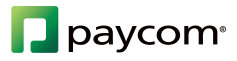

# **SHOW ME HOW**

### to Request a Punch Change on Mobile **Time and Attendance**

### **STEP 3**

In the Request New Punch pop-up window, enter the date, type of punch and time of the missed punch. If necessary, enter a reason for your request. Then, tap "Add Request."

Managers must approve punch change requests before they appear on the timecard.

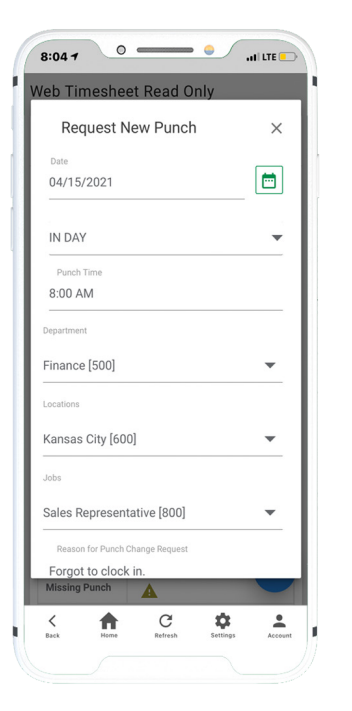

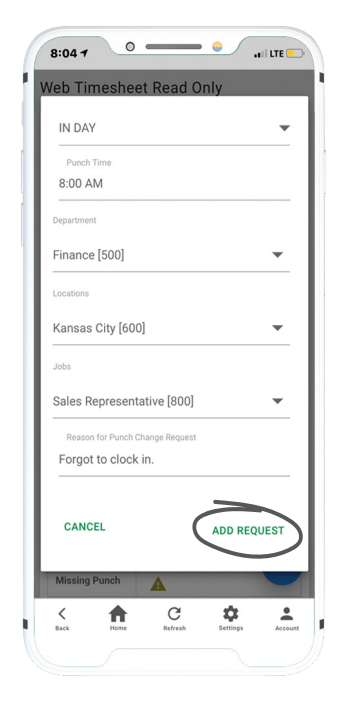

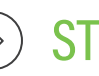

### STEP 4

A confirmation message appears.

To delete a punch request, navigate to Time Management > Punch Change Requests. Tap the trash icon for the request you wish to delete.

To edit a punch request, tap the pencil icon and make any changes to the existing punch.

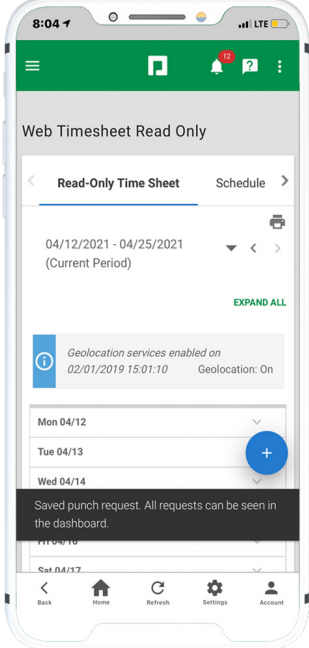

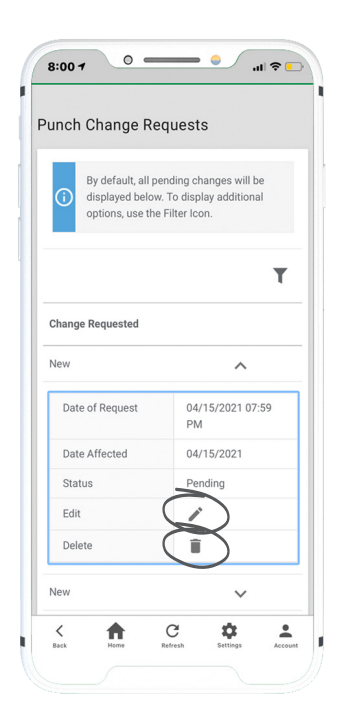

### **EMPLOYEES**

Visit the Help Menu for the most up-to-date version of this guide.

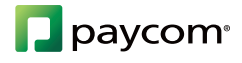